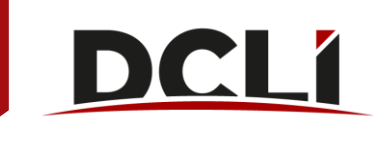

# Disputing an Invoice Line Item on DCLI.com

- 1. Go to <u>www.dcli.com.</u>
- 2. Click "LOG IN" in the top Utility navigation.

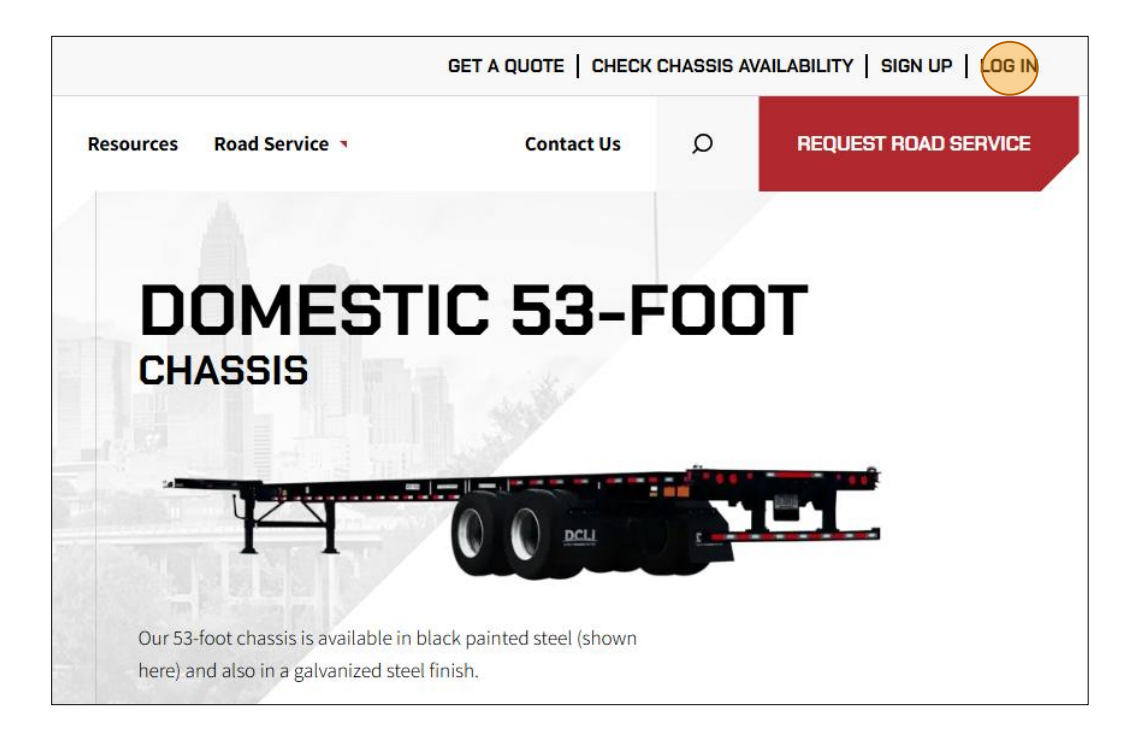

- 3. Enter your email address and password in the fields provided.
- 4. Click the Sign In button.

|                                                       | cloon                                                                    |
|-------------------------------------------------------|--------------------------------------------------------------------------|
| Password:                                             |                                                                          |
|                                                       |                                                                          |
| Sign In<br>Please Note: DCLI I<br>process for logging | Forgot your password?<br>has adopted a multifactor authentication<br>in. |
|                                                       | and a loane loss and and and some                                        |

### 5.Click on the INVOICES tab.

| INVOICES  | COMPANIES AND USERS | ACTIVITY | RESERVE EQUIPMENT |  |
|-----------|---------------------|----------|-------------------|--|
| User Info | Company Info        | Users    | Invite Users      |  |

6. Your view defaults to the Invoice List, a customizable view of all your summary invoices.

| INV     | OICES COMPAI         | NIES AND USERS A       | CTIVITY      | RESERVE EQUIPMENT    |               |                   |            |                |                |          |
|---------|----------------------|------------------------|--------------|----------------------|---------------|-------------------|------------|----------------|----------------|----------|
| Invoice | List Mass Dispute    | e Upload               |              |                      | -             |                   |            |                |                |          |
|         |                      |                        |              |                      |               |                   |            |                |                |          |
| nvoices | 6                    |                        |              |                      |               |                   |            |                |                |          |
| ⑦ Help  |                      |                        |              |                      |               |                   |            |                |                |          |
| Add All |                      | Summary Invoice Number | Billing Date | Invoice Type         | Invoice Total | Remaining Balance | Due Date   | Invoice Status | Dispute Status | Attachme |
|         | View   Pay   Dispute | MF18615818             | 09/23/2024   | MANAGEMENT FEE INV   | \$49.50       | \$0.00            | 10/23/2024 | Closed         |                | 8        |
|         | View   Pay   Dispute | TV18131580             | 09/17/2024   | TOLL & VIOLATION INV | \$1,156.87    | \$0.00            | 10/17/2024 | Closed         |                | 8        |
|         | View   Pay   Dispute | TV18131578             | 09/17/2024   | TOLL & VIOLATION INV | \$231.46      | \$0.00            | 10/17/2024 | Closed         |                | E        |
| ŧ       | View   Pay   Dispute | 125001                 | 09/10/2024   | CMS DAILY USE INV    | \$425.15      | -\$270.55         | 10/01/2024 | Credit         | Disputed       |          |
|         | View   Pay   Dispute | GA18060458             | 09/10/2024   | GATE FEES INV        | \$91.00       | \$0.00            | 10/10/2024 | Closed         |                | E        |
|         | View   Pay   Dispute | GA18060473             | 09/10/2024   | GATE FEES INV        | \$249.00      | \$0.00            | 10/10/2024 | Closed         |                | E        |
|         | View   Pay   Dispute | LP18060470             | 09/10/2024   | LATE PAYMENT FEE INV | \$114.18      | \$0.00            | 10/10/2024 | Closed         |                | B        |
|         | View   Pay   Dispute | LP18060455             | 09/10/2024   | LATE PAYMENT FEE INV | \$89.00       | \$0.00            | 10/10/2024 | Closed         |                | E        |
|         | View   Pay   Dispute | LP18060451             | 09/10/2024   | LATE PAYMENT FEE INV | \$48.00       | \$0.00            | 10/10/2024 | Closed         |                | 8        |
|         | View   Pay   Dispute | MA18060471             | 09/10/2024   | M&R REBILL INV       | \$206.00      | \$0.00            | 10/10/2024 | Closed         |                | 8        |
|         | View   Pay   Dispute | MA18060456             | 09/10/2024   | M&R REBILL INV       | \$96.00       | \$0.00            | 10/10/2024 | Closed         |                | 8        |

7. On the row of the invoice you need to dispute, click the Dispute link to the left of the invoice number. Note that you can sort or filter the Summary Invoice Number column to more easily find the invoice you're looking for. For instructions on customizing your invoice view, please refer to our <u>View Invoices how-to guide</u>.

| DC        | <u>:Lí</u>           |                       |              |                      |               |                   |            |                |                |             |  |
|-----------|----------------------|-----------------------|--------------|----------------------|---------------|-------------------|------------|----------------|----------------|-------------|--|
| INVO      | DICES COMP           | ANIES AND USERS       | ACTIVITY     | RESERVE EQUIPMENT    |               |                   |            |                |                |             |  |
| Invoice L | .ist Mass Dispu      | ite Upload            |              |                      | -             |                   |            |                |                |             |  |
| Invoices  |                      |                       |              |                      |               |                   |            |                |                |             |  |
| Add All   |                      | Summary Invoice Numbe | Billing Date | Invoice Type         | Invoice Total | Remaining Balance | Due Date   | Invoice Status | Dispute Status | Attachments |  |
|           | View   Pay   Dispute | MF18615818            | 09/23/2024   | MANAGEMENT FEE INV   | \$49.50       | \$0.00            | 10/23/2024 | Closed         |                | Ê           |  |
|           | View   Pay   Dispute | TV18131580            | 09/17/2024   | TOLL & VIOLATION INV | \$1,156.87    | \$0.00            | 10/17/2024 | Closed         |                |             |  |
|           | View   Pay   Dispute | TV18131578            | 09/17/2024   | TOLL & VIOLATION INV | \$231.46      | \$0.00            | 10/17/2024 | Closed         |                |             |  |
| ÷         | View   Pay Dispute   | 125001                | 09/10/2024   | CMS DAILY USE INV    | \$425.15      | -\$270.55         | 10/01/2024 | Credit         | Disputed       | 8           |  |
|           | View   Pay   Dispute | GA18060458            | 09/10/2024   | GATE FEES INV        | \$91.00       | \$0.00            | 10/10/2024 | Closed         |                |             |  |

8. Select the check box(es) on the row(s) containing the move(s)/line item(s) that you wish to dispute. NOTE: To select all disputable invoices on the screen, you can click the check box at the top of the column. Click this box again to deselect all of the checked rows.

|     |                               |                         |                                 |                  |                   |                 |              |                          |                     | Home                      | N G 🕶     |
|-----|-------------------------------|-------------------------|---------------------------------|------------------|-------------------|-----------------|--------------|--------------------------|---------------------|---------------------------|-----------|
|     | INVOIC                        | ES                      | COMPANIES AND USERS             | ACTIVITY         | RESERVE EQUIPMENT |                 |              |                          |                     |                           |           |
|     | nvoice List                   | Mas                     | ss Dispute Upload               |                  |                   |                 |              |                          |                     |                           |           |
| Dis | oute In<br><sub>Summary</sub> | IVOICES<br>Invoice Numb | er: Billing Date:<br>09/10/2024 | achments         |                   |                 |              | Assign - Select Reason - | - to selected n     | toves Apply Submit de     | sputes    |
|     |                               | Attachments             | Dispute Status                  | Invoice Number T | Chassis Out       | Container Out T | Container In | Date Out                 | Date In             | Dispute Reason 🧿          | *         |
|     |                               |                         | Closed - Accepted               | DU18060466       | APMZ404034        | HAMU1282963     | HAMU1282963  | 06/10/2024 04:32 PM      | 06/12/2024 10:46 AM | No Record (TIR Request    | -         |
|     |                               | )                       |                                 | DU18060465       | MSCZ451247        |                 |              | 06/13/2024 03:10 PM      | 06/13/2024 03:11 PM | - Select Reason -         | -         |
|     |                               |                         | Pending                         | DU18060464       | DCLZ235112        | UACU3997260     | UACU3997260  | 06/13/2024 04:22 PM      | 06/14/2024 10:57 AM | Exempt with OC (Crowle)   | -         |
|     |                               |                         |                                 | DU18060463       | MAEC530417        |                 |              | 06/12/2024 06:04 AM      | 06/12/2024 04:30 PM | - Select Reason -         | -         |
|     |                               |                         |                                 | DU18060462       | MSCZ451088        |                 | FSCU5307426  | 06/10/2024 12:13 PM      | 06/12/2024 05:12 PM | - Select Reason -         | •         |
|     |                               |                         | Closed - Rejected               | DU18060461       | MSCZ451247        |                 |              | 06/13/2024 06:37 AM      | 06/13/2024 06:38 AM | Exempt with OC (Neptun    | -         |
| 4   | rows sele                     | cted                    |                                 | 1                |                   | 1               |              |                          | Rows per pag        | e: 100 - 1–7 of 7<br>Expo | ort Table |

9. For each selected row, choose the Dispute Reason from the dropdown list in the row.

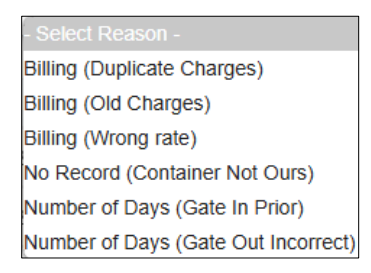

If all of the selected rows are being disputed for the same reason, you can instead use the dropdown list at the top of the table, select the reason, then click the Apply button to populate that same Dispute Reason on each selected row.

| Assign | - Select Reason -                   | <ul> <li>to selected moves</li> </ul> | Apply |
|--------|-------------------------------------|---------------------------------------|-------|
|        | - Select Reason -                   |                                       |       |
|        | Billing (Duplicate Charges)         |                                       |       |
|        | Billing (Old Charges)               | Reason                                | Cor   |
| 0      | Billing (Wrong rate)                |                                       |       |
| 0.     | No Record (Container Not Ours)      | II - •                                | _     |
|        | Number of Days (Gate In Prior)      |                                       |       |
|        | Number of Days (Gate Out Incorrect) |                                       |       |

10. The Amount Disputed box will automatically populate with the full invoice amount owed. You can change the amount shown here if you aren't disputing the full amount of the invoice.

| Summary Invoice Num<br>125001 | mber: Billing Date:<br>09/10/2024 | View Attachments |                 |                 |                           |
|-------------------------------|-----------------------------------|------------------|-----------------|-----------------|---------------------------|
| Dispute Reason 🧑              | Comments                          | Documentati      | on Work Order # | Amount Disputed | Resolution Commen         |
| ecord (TIR Request 🕞          |                                   |                  |                 | 577             | Credit approved for \$77  |
| g (Duplicate Charge 🕞         | *                                 | 1 Upload F       | ile             | *               |                           |
| npt with OC (Crowle: -        |                                   |                  | 123             | \$38.           | 65                        |
| ect Reason - 🔹 👻              |                                   |                  |                 |                 |                           |
| g (Duplicate Charge 👻         | *                                 | 1 Upload F       | ile             | * \$115         | .95                       |
| npt with OC (Neptun 🕞         |                                   |                  |                 | \$38.           | 65 Neptune has declined a |
|                               |                                   |                  |                 |                 |                           |

11. You may add Comments, Documentation, or Work Order Numbers in the fields indicated to support your dispute. Note that some Dispute Reasons require supporting information:

**Dispute Reasons Requiring Comments:** 

• "Billing (Duplicate Charges)" MUST provide other invoice number where duplicate billing took place.

#### **Dispute Reasons Requiring Documentation:**

Note that disputes requiring documentation cannot be mass uploaded – these must be manually submitted.

- "Number of Days (Gate in Prior)" MUST provide interchange displaying same chassis/container with different drop off date than the billed date.
- "Number of Days (Gate Out Incorrect)" MUST provide interchange displaying same chassis/container with different pickup date than the billed date.

| Dispute Invoices            | 5                                   |                  |              |                 |                            |                              |                       |                 |          |                   |
|-----------------------------|-------------------------------------|------------------|--------------|-----------------|----------------------------|------------------------------|-----------------------|-----------------|----------|-------------------|
| Summary Invoice N<br>125001 | iumber: Billing Date:<br>09/10/2024 | View Attachments |              |                 |                            | Assign Billing (Duplicate Cl | narges) - to selected | d moves Apply   | Submit d | isputes           |
| Dispute Reason 🧑            | Comments                            | Documentation    | Work Order # | Amount Disputed | Resolution Comments        | Resolution Reason            | Amount Credited       | Invoice Total   | T        | Dat               |
| Record (TIR Request 👻       |                                     |                  |              | \$77.30         | Credit approved for \$77.3 | WRONG SCAC                   | \$77.30               |                 | \$77.30  |                   |
| ing (Duplicate Charge 🕞     | *                                   | 1 Upload File    |              | * \$38.65       |                            |                              |                       |                 | \$38.65  |                   |
| empt with OC (Crowle: 👻     |                                     |                  | 123          | \$38.65         |                            | NO OCEAN CARRIER A           |                       |                 | \$38.65  |                   |
| elect Reason - 🗸 👻          |                                     |                  |              |                 |                            |                              |                       |                 | \$38.65  |                   |
| ing (Duplicate Charge 👻     | *                                   | 1 Upload File    |              | * \$115.95      |                            |                              |                       | ş               | 6115.95  |                   |
| empt with OC (Neptun 👻      |                                     |                  |              | \$38.65         | Neptune has declined abso  | OC DECLINED                  | \$0.00                |                 | \$38.65  |                   |
| 4                           |                                     |                  |              |                 | 1                          |                              |                       |                 |          | •                 |
| 2 rows selected             |                                     |                  |              |                 |                            |                              | Rows per p            | oage: 100 - 1-7 | of 7     | $\langle \rangle$ |
|                             |                                     |                  |              |                 |                            |                              |                       |                 | Ехр      | ort Table         |

12. When you are finished with the above steps for all selected line items, click the red Submit disputes button.

| Summary Invoice Number:<br>125001 | Billing Date:<br>09/10/2024 | View Attachments |              |                 |                            | Assign Billing (Duplicate Ch | arges) - to selected | I moves Apply | Submit d      | ispur es  |
|-----------------------------------|-----------------------------|------------------|--------------|-----------------|----------------------------|------------------------------|----------------------|---------------|---------------|-----------|
| Dispute Reason 🧑                  | Comments                    | Documentation    | Work Order # | Amount Disputed | Resolution Comments        | Resolution Reason            | Amount Credited      | Invoice Total | Ŧ             | Dat       |
| Record (TIR Request -             |                             |                  |              | \$77.30         | Credit approved for \$77.3 | WRONG SCAC                   | \$77.30              |               | \$77.30       |           |
| ing (Duplicate Charge 🔹 *         |                             | 1 Upload File    |              | \$38.65         |                            |                              |                      |               | \$38.65       |           |
| empt with OC (Crowle: *           |                             |                  | 123          | \$38.65         |                            | NO OCEAN CARRIER A           |                      |               | \$38.65       |           |
| elect Reason - 🔹                  |                             |                  |              |                 |                            |                              |                      |               | \$38.65       |           |
| ing (Duplicate Charge 🕞 *         |                             | Upload File      |              | \$115.95        | ]                          |                              |                      |               | \$115.95      |           |
| empt with OC (Neptun 👻            |                             |                  |              | \$38.65         | Neptune has declined abso  | OC DECLINED                  | \$0.00               |               | \$38.65       |           |
| 2 rows selected                   |                             |                  |              |                 |                            |                              | Rows per p           | age: 100 - 1- | 7 of 7<br>Exp | ort Table |

### Redisputing an Invoice Line Item on DCLI.com

NOTE: Line items for Closed - Rejected disputes can only be redisputed one time, then the record will be locked for editing.

- Follow steps 1-11 above under "Disputing an Invoice Line Item on DCLI.com". You will be selecting the Closed Rejected line item(s) you are redisputing, selecting the Dispute Reason, and adding any necessary additional information.
- 2. Enter the amount you are redisputing in the Redisputed Amount field.

| Summary Invoice Number:<br>125001 | Billing Date:<br>09/10/2024 View Attac | hments          |                   |                  |                     | Assign Billing (Duplicate Charge | s) - to selected mov | es Apply Submit |
|-----------------------------------|----------------------------------------|-----------------|-------------------|------------------|---------------------|----------------------------------|----------------------|-----------------|
| Resolution Reason                 | Amount Credited                        | Invoice Total T | Date of Dispute T | Invoice Status T | Date of Redispute T | Redisputed Amount                | Invoice Type         | SS Scac 🛛 🔻     |
| WRONG SCAC                        | \$77.30                                | \$77.30         | 09/19/2024        | Credit           |                     |                                  | CMS DAILY USE INV    | HLCU            |
|                                   |                                        | \$38.65         |                   | Closed           |                     |                                  | CMS DAILY USE INV    | DCSZ            |
| O OCEAN CARRIER A                 |                                        | \$38.65         | 09/27/2024        | Closed           |                     |                                  | CMS DAILY USE INV    | HLCU            |
|                                   |                                        | \$38.65         |                   | Closed           |                     |                                  | CMS DAILY USE INV    | DCSZ            |
|                                   |                                        | \$115.95        |                   | Credit           |                     |                                  | CMS DAILY USE INV    | OOLU            |
| OC DECLINED                       | \$0.00                                 | \$38.65         | 09/27/2024        | Closed           |                     | * \$38.65                        | CMS DAILY USE INV    | DCSZ            |
|                                   |                                        |                 |                   |                  |                     |                                  |                      |                 |

3. Click the red Submit disputes button.

| Summary Invoice Number:<br>125001 | Billing Date:<br>09/10/2024 | hments          |                   |                  |                   | Assign Billing (Duplicate Charge | s) - to selected mov | es Apply Submit dis |
|-----------------------------------|-----------------------------|-----------------|-------------------|------------------|-------------------|----------------------------------|----------------------|---------------------|
| Resolution Reason                 | Amount Credited             | Invoice Total T | Date of Dispute T | Invoice Status T | Date of Redispute | Redisputed Amount                | Invoice Type         | SS Scac T           |
| WRONG SCAC                        | \$77.30                     | \$77.30         | 09/19/2024        | Credit           |                   |                                  | CMS DAILY USE INV    | HLCU                |
|                                   |                             | \$38.65         |                   | Closed           |                   |                                  | CMS DAILY USE INV    | DCSZ                |
| OCEAN CARRIER A                   |                             | \$38.65         | 09/27/2024        | Closed           |                   |                                  | CMS DAILY USE INV    | HLCU                |
|                                   |                             | \$38.65         |                   | Closed           |                   |                                  | CMS DAILY USE INV    | DCSZ                |
|                                   |                             | \$115.95        |                   | Credit           |                   |                                  | CMS DAILY USE INV    | OOLU                |
| OC DECLINED                       | \$0.00                      | \$38.65         | 09/27/2024        | Closed           |                   | \$38.65                          | CMS DAILY USE INV    | DCSZ                |
|                                   |                             |                 |                   |                  |                   |                                  |                      |                     |

# Submitting Mass Disputes on DCLI.com

- 1. Follow steps 1-7 above under "Disputing an Invoice Line Item on DCLI.com".
- 2. Export the move-level information from the Dispute screen to expedite filling out the Mass Dispute Template. The exported file will download as an Excel worksheet. You can then manipulate the exported data in Excel to isolate the items you will be Mass Disputing.

| D        |           | L           |                                |                  |                   |                 |              |                          |                     | Home N G                    |
|----------|-----------|-------------|--------------------------------|------------------|-------------------|-----------------|--------------|--------------------------|---------------------|-----------------------------|
|          | INVOIC    | CES         | COMPANIES AND USERS            | ACTIVITY         | RESERVE EQUIPMENT |                 |              |                          |                     |                             |
| Inv      | oice List | t Mas       | s Dispute Upload               |                  |                   |                 |              |                          |                     |                             |
| Dispu    | ute In    | IVOICES     | r: Billing Date:<br>09/10/2024 | tachments        |                   |                 |              | Assign - Select Reason - | - to selected n     | toves Apply Submit disputes |
| _        |           | Attachments | Dispute Status                 | Invoice Number T | Chassis Out 🛛 🔻   | Container Out T | Container In | Date Out                 | Date In             | Dispute Reason 🧑            |
|          |           |             | Closed - Accepted              | DU18060466       | APMZ404034        | HAMU1282963     | HAMU1282963  | 06/10/2024 04:32 PM      | 06/12/2024 10:46 AM | No Record (TIR Request -    |
|          |           |             |                                | DU18060465       | MSCZ451247        |                 |              | 06/13/2024 03:10 PM      | 06/13/2024 03:11 PM | - Select Reason - *         |
|          |           |             | Pending                        | DU18060464       | DCLZ235112        | UACU3997260     | UACU3997260  | 06/13/2024 04:22 PM      | 06/14/2024 10:57 AM | Exempt with OC (Crowle: *   |
|          |           |             |                                | DU18060463       | MAEC530417        |                 |              | 06/12/2024 06:04 AM      | 06/12/2024 04:30 PM | - Select Reason - 🔹         |
|          |           |             |                                | DU18060462       | MSCZ451088        |                 | FSCU5307426  | 06/10/2024 12:13 PM      | 06/12/2024 05:12 PM | - Select Reason - *         |
|          |           |             | Closed - Rejected              | DU18060461       | MSCZ451247        |                 |              | 06/13/2024 06:37 AM      | 06/13/2024 06:38 AM | Exempt with OC (Neptun 👻    |
| 4<br>2 n | ows sele  | ected       |                                |                  | •                 |                 |              |                          | Rows per pag        | e: 100 + 1-7 of 7           |

3. Select the Mass Dispute Upload tab.

| D     | DCLÍ<br>Home NG+ |             |                     |                  |                   |                   |              |                          |                     |                         |                       |  |
|-------|------------------|-------------|---------------------|------------------|-------------------|-------------------|--------------|--------------------------|---------------------|-------------------------|-----------------------|--|
| Invoi | NVOIC            | ES CO       | DISPUTE Upload      | ACTIVITY         | RESERVE EQUIPMENT |                   |              |                          |                     |                         |                       |  |
| Dispu | te In            | ivoices     |                     |                  |                   |                   |              |                          |                     |                         |                       |  |
| Sur   | nmary            | 125001      | 09/10/2024 View Att | achments         |                   |                   |              | Assign - Select Reason - | - to selected n     | NOVES Apply Submit di   | isputes               |  |
|       |                  | Attachments | Dispute Status      | Invoice Number T | Chassis Out T     | Container Out 🛛 🔻 | Container In | Date Out                 | Date In             | Dispute Reason 🧿        | -                     |  |
|       |                  |             | Closed - Accepted   | DU18060466       | APMZ404034        | HAMU1282963       | HAMU1282963  | 06/10/2024 04:32 PM      | 06/12/2024 10:46 AM | No Record (TIR Request  | -                     |  |
|       |                  |             |                     | DU18060465       | MSCZ451247        |                   |              | 06/13/2024 03:10 PM      | 06/13/2024 03:11 PM | - Select Reason -       | •                     |  |
|       |                  |             | Pending             | DU18060464       | DCLZ235112        | UACU3997260       | UACU3997260  | 06/13/2024 04:22 PM      | 06/14/2024 10:57 AM | Exempt with OC (Crowle) | -                     |  |
|       |                  |             |                     | DU18060463       | MAEC530417        |                   |              | 06/12/2024 06:04 AM      | 06/12/2024 04:30 PM | - Select Reason -       | -                     |  |
|       |                  |             |                     | DU18060462       | MSCZ451088        |                   | FSCU5307426  | 06/10/2024 12:13 PM      | 06/12/2024 05:12 PM | - Select Reason -       | •                     |  |
|       |                  |             | Closed - Rejected   | DU18060461       | MSCZ451247        |                   |              | 06/13/2024 06:37 AM      | 06/13/2024 06:38 AM | Exempt with OC (Neptun  | -                     |  |
| 4     |                  |             |                     | 1                |                   |                   |              |                          |                     |                         | • •                   |  |
| 2 rov | vs sele          | cted        |                     |                  |                   |                   |              |                          | Rows per pag        | ge: 100 - 1-7 of 7      | $\langle \rightarrow$ |  |
|       |                  |             |                     |                  |                   |                   |              |                          |                     | Ехр                     | ort Table             |  |

4. Click Download Mass Dispute Template to download a copy of the Excel template to your computer. *NOTE: If you will be submitting Mass Disputes often, you can save the template to your computer for easy access.* 

| DCL                                                                                       |                                                                                                    |  |  |  |  |  |  |  |  |  |
|-------------------------------------------------------------------------------------------|----------------------------------------------------------------------------------------------------|--|--|--|--|--|--|--|--|--|
| INVOICES                                                                                  | INVOICES COMPANIES AND USERS ACTIVITY                                                                                                    |  |  |  |  |  |  |  |  |  |
| Invoice List                                                                              | Invoice List Mass Dispute Upload                                                                                                    |  |  |  |  |  |  |  |  |  |
|                                                                                           |                                                                                                    |  |  |  |  |  |  |  |  |  |
| Mass Dispute Up                                                                           | load                                                                                                    |  |  |  |  |  |  |  |  |  |
| Dispute multiple invoices by o<br>Download Mass Dispute Tem<br>* Behalf of email address: | Dispute multiple invoices by completing the mass dispute template and uploading below Download Mass Dispute Template  * Behalf of email address: |  |  |  |  |  |  |  |  |  |
| File Uploaded<br>Drag and drop file here<br>Erowse Files<br>Max upload: 1 file            |                                                                                                    |  |  |  |  |  |  |  |  |  |
| Submit                                                                                    |                                                                                                    |  |  |  |  |  |  |  |  |  |

5. Review the instructions for completing the template, which are located on the first tab of the Excel file.

| Instructions for Mass Upload                                                                                                    |
|----------------------------------------------------------------------------------------------------|
| 1. Use TAB 2 of this template to fill out your disputes. You will be required to fill out the Move Invoice Number, Dispute Reason, Dispute Amount, any required Work Order Number, and any required Comments. Chassis field is optional.                |
| 2. Use the drop down to select the Dispute Reason. Dispute reasons can be copied and pasted, but cannot be overwritten with options not in the drop down list.                                                                                          |
| 3. Once completed, save the template.                                                                                                    |
| 4. Open the Mass Dispute Upload tab and click on the "Browse Files" button. Select the file you have prepared and click Open. Alternatively, you can drag and drop the Mass Upload Template you've saved in the "Drag and drop file here" area on the   |
| 5. Once the dispute template is submitted you will receive an email confirmation with an attachment. The attachment will show (1) all line items that successfully uploaded and/or (2) any line items that failed to upload including a failure reason. |
|                                                                                                    |
| Mass Unload Reasons for Failure                                                                                                    |
|                                                                                                    |
| 1. Dispute requires comments                                                                                                    |
| a. Dispute reason "Billing (Duplicate Charges)" MUST provide other invoice number where duplicate billing took place.                                                                                                    |
| 2. Dispute requires documentation                                                                                                    |
| *Disputes that require documentation cannot be mass uploaded - these must be manually submitted.                                                                                                    |
| a. Dispute reason "Number of Days (Gate In Prior)" MUST provide interchange displaying same chassis/container with different drop off date than the billed date.                                                                                        |
| b. Dispute reason "Number of Days (Gate Out Incorrect)" MUST provide interchange displaying same chassis/container with different pick up date than the billed date.                                                                                    |
|                                                                                                    |

- 6. Copy and paste the items you are Mass Disputing from the downloaded move-level information into the Mass Dispute Template. You can also fill out the Mass Dispute Template manually if you prefer.
- 7. Upload the completed Mass Dispute Template by dragging and dropping the file into the area indicated or by browsing to locate the file on your computer.

| ownload Mass Dispute Template 👤 |                      | 🔮 Open                |                                       |            |                    |
|---------------------------------|----------------------|-----------------------|---------------------------------------|------------|--------------------|
| Behalf of email address:        |                      | ← → ~ ↑               | « Desk > Mass Dispu ~ C               | Search Mas | s Disputes to Up 🎾 |
|                                 | File Uploaded        | Organize 👻 New fold   | der                                   |            | ≣ • □              |
| Drag and drop file here         | No file uploaded yet | > 🌰 Stacy - Direct Cł | Name                                  | Status     | Date modified      |
| ▲                               |                      | I                     | Mass Dispute Template-complete 092424 | 0          | 10/10/2024 10:56   |
| -                               |                      | Documents 🖈           |                                       |            |                    |
| Browse Files                    |                      | ↓ Downloads 🖈         |                                       |            |                    |
|                                 |                      | Pictures 🖈            |                                       |            |                    |
| Max upload: 1 file              |                      | n Music               |                                       |            |                    |
|                                 |                      | Nickey A              |                                       |            |                    |
| Submit                          |                      | Videos yr             |                                       |            |                    |
|                                 |                      | Desktop               |                                       |            |                    |
|                                 |                      | Personnel             |                                       |            |                    |
|                                 |                      | Pine das              |                                       |            |                    |

8. If you are submitting the Mass Dispute for someone else, enter their email address in the Behalf of email address field. They will then be copied on the submission information email.

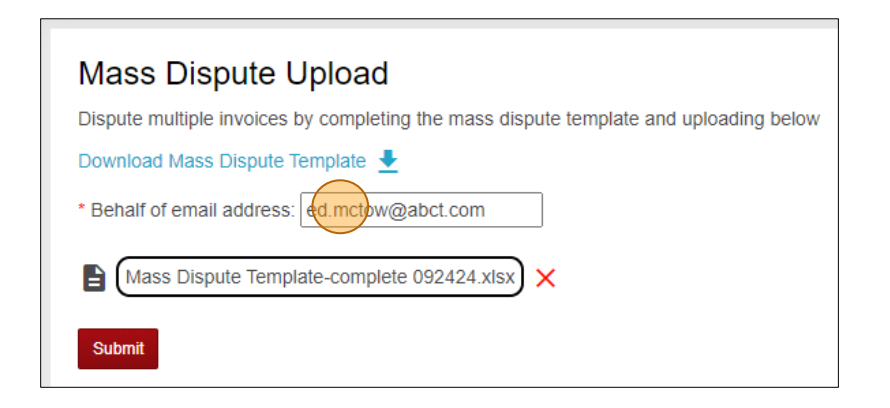

9. Click the red Submit button.

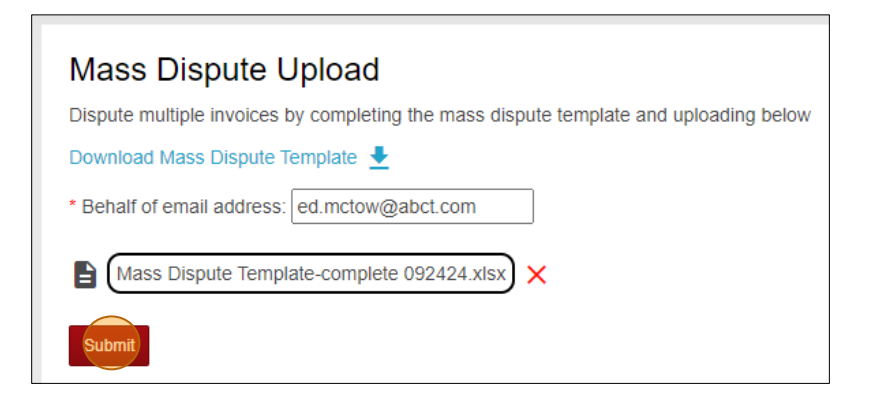

10. You will receive an email detailing the status of your Mass Dispute submission. Line-item information for each submitted dispute is detailed in the attached Excel file. You may attempt to resubmit any failed disputes manually.

|                                                                                    | File Home Insert Page Layout Formulas Data Review View Automate Help Acrobat                                                                                                    |
|------------------------------------------------------------------------------------|----------------------------------------------------------------------------------------------------|
| Send To edmctow@abct.com:                                                          | ▲ Cut       Aptes Narrow       III       A^* A^*       Ξ       Ξ       沙       # Wrap Tet       General       III       IIII       A       IIIIIIIIIIIIIIIIIIIIIIIIIIIIIIIIIIII                      |
| Cc                                                                                 | Clipboard Fai Font Fai Alignment Fa Number Fai Styles                                                                                                    |
| Subject Disputes email notification                                                | $\begin{array}{ c c c c } \hline A1 & \checkmark & \downarrow & \swarrow & \checkmark & f_{A^{-}} \\ \hline & & & & & \\ \hline & & & & & \\ \hline & & & &$                                         |
|                                                                                    | A B C D                                                                                                    |
| disputes.xlsx                                                                      | InvoiceNumber Status Chassis Message     Dill3532472 created Please keen the case number 01487337 for your reference     Dill3532472 created Please keen the case number 01487337 for your reference |
| 6 KB                                                                               | 3 DU13519473 SUCCESS TSFZ538146 Dispute record for invoice number: DU13519473 created. Please keep the case number 01487338 for your reference.                                                      |
|                                                                                    | 4 DU13545331 SUCCESS DDR2990224 Dispute record for invoice number: DU13545331 created. Please keep the case number 01487339 for your reference.                                                      |
|                                                                                    | 5 DU13531681 SUCCESS LSF2135120 Dispute record for invoice number: DU13531681 created. Please keep the case number 01487340 for your reference.                                                      |
| From: <u>aisputesalesrorce@acil.com</u> < <u>acisputesalesrorce@acil.com</u> >     | 6 DUI3031663 SUCCESS LSF2I30120 Dispute record for invoice number: DUI3031683 created. Please keep the case number 0148/341 for your reference.                                                      |
| Sent: Tuesday, February 25, 2022 2:31 PM                                           | 8 DUI3551529 SUCCESS UP5265360 Dispute record for invoice number: DUI3551529 created. Please keep the case number 01487343 for your reference.                                                       |
| Io: Michelle Bruckdorrer < <u>Michelle.Bruckdorrer(a/dcli.com</u> >                | 9 DU13505562 SUCCESS DDR2800626 Dispute record for invoice number: DU13505562 created. Please keep the case number 01487344 for your reference.                                                      |
| Subject: *** IESTING*** Disputes email notification                                | 10 DU13554262 SUCCESS DDTZ306745 Dispute record for invoice number: DU13554262 created. Please keep the case number 01487345 for your reference.                                                     |
|                                                                                    | 11 DU13553929 SUCCESS TSFZ536950 Dispute record for invoice number: DU13553929 created. Please keep the case number 01487346 for your reference.                                                     |
|                                                                                    | 12 DU13553814 SUCCESS DDT2327744 Dispute record for invoice number: DU13553814 created. Please keep the case number 01487347 for your reference.                                                     |
|                                                                                    | 13 D013054023 SUCLESS ISr234907 Dispute record for invoice number: D013054023 created. Please keep the case number 01487348 for your reference.                                                      |
|                                                                                    | 15 DU13555694 SUCCESS DDT2328962 Dispute record for invoice number: DU13555694 created. Please keep the case number 01487350 for your reference.                                                     |
| Dear Customer                                                                      | 16 DU13576365 FAILED LSFZ136432 Please Review - a dispute has already been submitted for invoice number DU13576365                                                                                   |
| bear costoner,                                                                     | 17 DU13555886 SUCCESS LSFZ136432 Dispute record for invoice number: DU13555886 created. Please keep the case number 01487351 for your reference.                                                     |
| We would like to inform you about the status of the recent report.                 |                                                                                                    |
| Report Status:                                                                     |                                                                                                    |
| Successful Disputes: 56                                                            |                                                                                                    |
| Failed Disputes: 6                                                                 |                                                                                                    |
| Please see the attached Mass Disputes Report for your reference.                   |                                                                                                    |
| Important: This is an automated notification. Please do not respond to this email. |                                                                                                    |

## Viewing Closed Dispute Details on DCLI.com

- 1. Follow steps 1-7 above under "Disputing an Invoice Line Item on DCLI.com".
- 2. On the Dispute Invoices screen, scroll to the right and hover your mouse over the information in the Resolution Comments and Resolution Reason columns. The closed dispute details will show on a pop-up comment.

| spute Invoices                    |                             |               |              |                 |                                                      |                          |
|-----------------------------------|-----------------------------|---------------|--------------|-----------------|------------------------------------------------------|--------------------------|
| Summary Invoice Number:<br>125001 | Billing Date:<br>09/10/2024 | achments      |              |                 |                                                      | Assign - Select Reason - |
| Dispute Reason 🧑                  | Comments                    | Documentation | Work Order # | Amount Disputed | Resolution Comments                                  | Resolution Reason        |
| o Record (TIR Request 🕞           |                             |               |              | \$77.30         | Credit approved for \$77.3                           | WRONG SCAC               |
| Select Reason -                   |                             |               |              | Credit          | approved for \$77.30 on unit. And as already billed. | other                    |
| xempt with OC (Crowle: ~          |                             |               | 123          | \$38.65         |                                                      | NO OCEAN CARRIER         |
| Select Reason -                   |                             |               |              |                 |                                                      |                          |
| Select Reason - 🔹                 |                             |               |              |                 |                                                      |                          |
|                                   |                             |               |              | \$38.65         | Neptune has declined abso                            | OC DECLINED              |

3. You can also view this information by clicking on the Invoice Number for the dispute.

| D     | C                                                                     |             |                    |                |                   |                   |              |                     |                     | Home NG -                |  |
|-------|-----------------------------------------------------------------------|-------------|--------------------|----------------|-------------------|-------------------|--------------|---------------------|---------------------|--------------------------|--|
|       | INVOIC                                                                | ES CO       | OMPANIES AND USERS | ACTIVITY       | RESERVE EQUIPMENT |                   |              |                     |                     |                          |  |
| Invo  | Invoice List Mass Dispute Upload                                      |             |                    |                |                   |                   |              |                     |                     |                          |  |
|       |                                                                       |             |                    |                |                   |                   |              |                     |                     |                          |  |
| Dispu | ite In                                                                | voices      |                    |                |                   |                   |              |                     |                     |                          |  |
| Su    | Summary Invoice Number:     Billing Date:       125001     09/10/2024 |             |                    |                |                   |                   |              |                     |                     |                          |  |
|       |                                                                       | Attachments | Dispute Status     | Invoice Number | Chassis Out       | Container Out 🛛 🔻 | Container In | Date Out            | Date In             | Dispute Reason 🧿 🔒       |  |
|       |                                                                       |             | Closed - Accepted  | CU18060469     | APMZ404034        | HAMU1282963       | HAMU1282963  | 06/10/2024 04:32 PM | 06/12/2024 10:46 AM | No Record (TIR Request - |  |

4. In the Invoice Details pop-up window, scroll to the right to view the External Comments column for additional information about the dispute.

| Invo  | nvoice Details |        |            |                |                        |                 |                  |                |                    |                   |                 |                            |                           | ×        |               |
|-------|----------------|--------|------------|----------------|------------------------|-----------------|------------------|----------------|--------------------|-------------------|-----------------|----------------------------|---------------------------|----------|---------------|
| Invoi | Invoice Header |        |            |                |                        |                 |                  |                |                    |                   |                 |                            |                           |          |               |
|       | Reference      | Number | Billable ( | Customer Co    | Asset Prefix Num       | Related Asset F | Prefix Number In | Haulage Type   | Ocean Carrier Scac | Total Invoice Amo | Externa Comme   | ents                       |                           | Comments | Redispute     |
| M     |                |        | ABCT       |                | APMZ404034             | HAMU1282963     |                  | OV             | HLCU               | 77.3              | Credit approved | for \$77.30 on unit. Anoth | er MC was already billed. |          |               |
|       |                |        |            |                |                        |                 |                  |                |                    |                   |                 |                            |                           |          |               |
| Line  | tems           |        |            |                |                        |                 |                  |                |                    |                   |                 |                            |                           |          | •             |
| Ch    | arge Type      | Quant  | Rate       | Line Item Desc | cription Bill Start Da | e Bill End Date | Business Verti   | . Pool Contrac | t Outgate Location | Co Outgate Locat  | ion Name        | Ingate Location Co         | Ingate Location Name      |          | Start Load \$ |
| ST    | REET           | 3      | 36.25      | Tier 1         | 06/10/2024             | 06/12/2024      | 1703             | DCLI           | USNWKMT            | MAHER TERM        | 1INAL-ELIZABETH | USNWK30                    | GLOBAL TERMINALS-E        | LIZABETH |               |
| FR    | EE_DAYS        | -1     | 36.25      | Tier 1         | 06/10/2024             | 06/12/2024      | 1703             | DCLI           | USNWKMT            | MAHER TERM        | 1INAL-ELIZABETH | USNWK30                    | GLOBAL TERMINALS-E        | LIZABETH |               |
|       |                |        |            |                |                        |                 |                  |                |                    |                   |                 |                            |                           |          |               |
|       |                |        |            |                |                        |                 |                  |                |                    |                   |                 |                            |                           |          |               |
|       |                |        |            |                |                        |                 |                  |                |                    |                   |                 |                            |                           |          |               |
| Attac | hments         |        |            |                |                        |                 |                  |                |                    |                   |                 |                            |                           |          | Þ             |